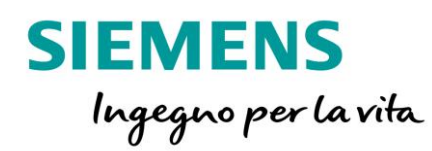

30,528

# Come richiedere supporto via Web

Siemens Digital Industries – Technical Support

Unrestricted

# Come richiedere supporto via Web: accesso al sito e registrazione

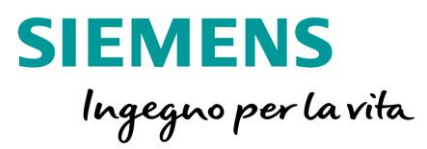

Accedendo all'indirizzo <u>www.siemens.it/supportrequest</u> si possono effettuare richieste di Supporto Tecnico via Web in alternativa al metodo telefonico tradizionale.

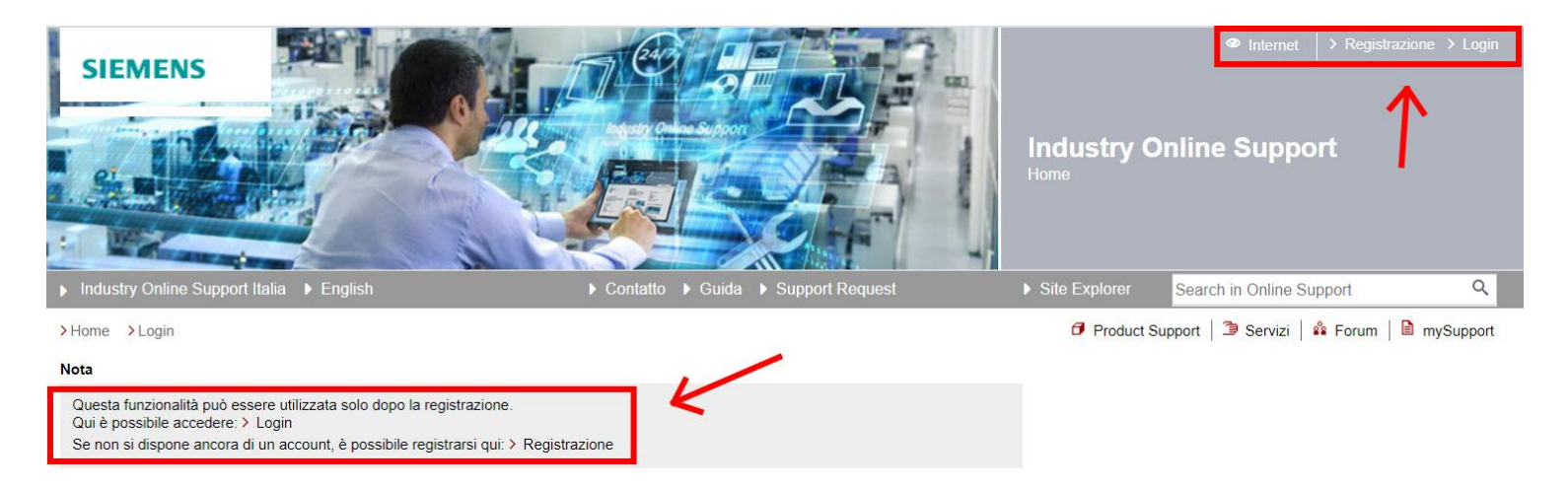

Una volta inseriti i propri riferimenti per effettuare la REGISTRAZIONE (operazione che andrà fatta <u>un'unica volta</u>), sarà sufficiente effettuare il solo LOGIN per le successive visite.

In questo modo, oltre ad effettuare nuove richieste, si avrà la possibilità di controllare on-line lo stato e la cronologia di quelle aperte in precedenza e di personalizzare e gestire i propri bookmarks (preferiti) per accedere direttamente ad articoli tecnici e manuali di interesse (mySupport).

Alle pagine successive vengono descritte le fasi necessarie per le richieste di supporto via Web: una procedura guidata che assisterà l'utente nell'intero processo, a partire dalla scelta del prodotto oggetto della richiesta, passando attraverso la visualizzazione di FAQ e manualistica contestuale, fino all'apertura della richiesta di supporto vera e propria nel caso i suggerimenti visualizzati in precedenza non siano stati utili a trovare la soluzione.

## Come richiedere supporto via Web: creazione della richiesta

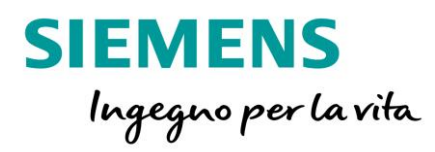

| SIEMENS                                |                                                                 |               |                          | Industry O                                                                                                    | Internet     Internet     Internet | > Esci                       |
|----------------------------------------|-----------------------------------------------------------------|---------------|--------------------------|----------------------------------------------------------------------------------------------------|----------------------------------------------------------------------------------------------------|------------------------------|
| Industry Online Sup                    | port Italia 🕨 English                                           | Site Explorer | Search in Online Support | Q                                                                                                    |                                                                                                    |                              |
| > Home > mySupport                     | > Support Request                                               |               |                          | Product St                                                                                                    | upport   ラ Servizi   🍄 Forum                                                                                                    | mySupport                    |
| Support Reques                         | t<br>equest, prodotto o oggetto Cerca                           | 3             |                          |                                                                                                    |                                                                                                    | I DORL                       |
| <u>NOTA:</u> cliccare<br>una nuova Sup | sul tab * <b>Nuova richiesta</b>  <br>port Request              | per generare  | * Nuova richiesta        | <ul> <li>&gt; Preferiti</li> <li>&gt; Le mie richiest</li> <li>&gt; Download CAx</li> <li>&gt; Limiei prodotti /</li> </ul> | e<br>c                                                                                                    |                              |
| Elementi per pagina: 20                | 50   100                                                        |               | <<   <   1   >   >>      | → Articoli visti da                                                                                                    | a ultimo                                                                                                    |                              |
| Numero SR                              | Prodotto ed oggetto                                             | Stato         | Creato il                |                                                                                                    |                                                                                                    |                              |
| 1-5831077701                           | CPU 1515-2 PN 6ES7515-2AM00-0AB0<br>****TEST NON PROCESSARE**** | Closed        | 20.02.2020 09:33         | mySupport New<br>Tips & Tricks                                                                                              | rs January '20                                                                                                    |                              |
| > Visualizza dettagli                  |                                                                 |               |                          | You can store filt<br>example to struct                                                                                     | ers and favorites in folders in mySu<br>ture them according to your projects                                                                                                    | pport, for<br>5. So far, you |
| 1-5821810313                           | CPU 1515-2 PN 6ES7515-2AM00-0AB0<br>****TEST NON PROCESSARE**** | Closed        | 11.02.2020 15:27         | could only group<br>With the latest re                                                                                      | notifications for filters by these fold<br>lease, this option is also available f                                                                                                    | ers.<br>or favorites.        |

# Come richiedere supporto via Web: selezione del prodotto

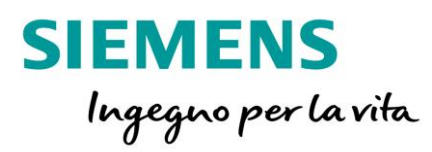

| SIEMENS                                                                                                    |                                                                                                   | Industry Online Support                                                                                                    |
|----------------------------------------------------------------------------------------------------|---------------------------------------------------------------------------------------------------|----------------------------------------------------------------------------------------------------|
| Industry Online Support Internazionale Lingua                                                                                                    | Contatto  Guida  Support Request                                                                  | Site Explorer Search in Online Support Q                                                                                                    |
| >Home >mySupport >Support Request Create New Support Request                                                                                                    |                                                                                                   | 🥑 Product Support   ೨ Servizi   🍄 Forum   🖻 mySupport                                                                                                    |
| Ricerca prodotto Descrizi                                                                                                    | one del problema Riepilogo & dati d                                                               | di contatto Conferma                                                                                                    |
| Ricerca prodotto                                                                                                    |                                                                                                   | Creazione di una richiesta di assistenza                                                                                                    |
| A quale prodotto si riferisce il quesito tecnico?<br>Indicare un prodotto o un numero di ordinazione<br><u>NOTA:</u> se il problema riguarda il ripr<br>una licenza selezionare l'apposito b | Trova Licenze / autorizzazioni i<br>tistino o il malfunzionamento di<br>ox Licenze/autorizzazioni | Compilando il modulo "Support Request" la Sua richiesta sarà<br>inviata direttamente all'Assistenza Tecnica senza passaggi<br>intermedi. Formuli in pochi passi la Sua richiesta e Le verranno<br>subito proposte possibili soluzioni selezionate dalla nostra vasta<br>gamma di informazioni.<br>Per clienti con contratto<br>In qualità di cliente con contratto, ha la possibilità di usufruire dei<br>servizi di assistenza estesi.<br>Ulteriori informazioni sono disponibili al sito<br>I Suoi Contratti di Assistenza<br>Attualmente non esistono informazioni contrattuali a Lei assegnate<br>Ulteriori informazioni sono disponibili al sito |
| annulla                                                                                                    |                                                                                                   | avanti >                                                                                                    |

## **Come richiedere supporto via Web:** descrizione del problema e allegati

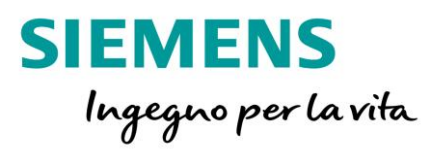

#### **Create New Support Request**

| Ricerca prodotto                                                                                                 | Descrizione del problema Riepilogo & dati di d                                                                                                    | contatto Conferma                                                                                                    |  |
|----------------------------------------------------------------------------------------------------|----------------------------------------------------------------------------------------------------|----------------------------------------------------------------------------------------------------|--|
| Suggerimento<br>Il supporto per questo prodotto potrebbe ess                                                     | ere addebitabile!                                                                                                    |                                                                                                    |  |
| Una prima assistenza per il prodotto selezionato                                                                 | Descrizione                                                                                                    | Dettagli e allegati                                                                                                    |  |
|                                                                                                    | Breve descrizione dell'argomento *                                                                                                    | Dettagli della richiesta *                                                                                                    |  |
| CPU 1515-2 PN 6E \$7515-2AM00-0AB0   Domande frequenti  Manuali  Download  Post del forum Esempi pratici Service | xxx xxx xxx         Firmware version x.x.x (Online view "Diagnostics> General" of the CPU) *         xxx xxx xxxx         Hardware version         Compilare |                                                                                                    |  |
|                                                                                                    | STEP 7                                                                                                    | Alla richiesta possono essere allegati file, ad es. screenshot, file Log o<br>progetti. Comprimere il file in un archivio ZIP. Le dimesnioni massime sono<br>di 10 MByte. Per allegare file di grandi dimensioni, utilizzare il nostro serviz |  |
| <u>OTA:</u> in questa schermata è possibile<br>ovare una prima assistenza sul                                    | Other X 🗸                                                                                                    | di mesnare. Attivare per questo scopo l'opzione "Servizio fileshare".<br>Trascinare i file ("Drag and Drop") in questo campo oppure fare clic per la<br>selezione dei file interessati                                                        |  |
| odotto selezionato                                                                                               | Question about functionality                                                                                                    | Servizio di fileshare                                                                                                    |  |

\* = required

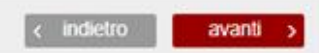

annulla

## Come richiedere supporto via Web: riepilogo e dati di contatto

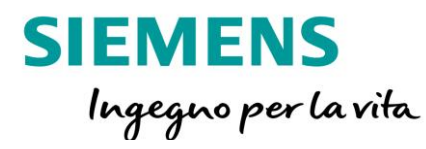

#### **Create New Support Request**

| Ricerca prodotto Descrizione                                                                                                    | del problema Riepilo                                                                                                    | o & dati di contatto Conferma                                                                                                    |                                                                                                    |
|----------------------------------------------------------------------------------------------------|----------------------------------------------------------------------------------------------------|----------------------------------------------------------------------------------------------------|----------------------------------------------------------------------------------------------------|
| Soluzioni dall'Assitenza Siemens Online                                                                                                    | Dati di contatto                                                                                                    | Riepilogo                                                                                                    |                                                                                                    |
| Esistono già risposte alle domande più frequenti di altri utenti:<br>Domande frequenti<br>A In STEP 7 (TIA Portal) come è possibile copiare aree di memoria<br>e dati strutturati?<br>Come si configura un collegamento in STEP 7 (TIA Portal)?<br>A In STEP 7 (TIA Portal) come è possibile immettere, leggere e<br>rielaborare la data e l'ora per i moduli CPU?<br>Come configurare e programmare una connessione S7 e le<br>Istruzioni<br>A In STEP 7 (TIA Portal), come si possono convertire i tipi di dati<br>per S7-1200/S7-1500?<br>Xisualizza tutti |                                                                                                    | Prodotto<br>CPU 1515-2 PN 6ES7515-2AM00-0AB0<br>Argomento<br>xxx xxx xxx<br>Dettagli<br>xxx xxx xxx<br>Appendice<br>Nessun allegato disponibile                                                                                                    |                                                                                                    |
| Download Aggiornamento del firmware per CPU 1515-2 PN Aggiornamento del firmware CPU S7-1500 incl. display e CPU ET 200 (ET 200SP, ET 200pro) Cescrizione aggiornamento del firmware per S7-1500 CPU e display Nuova versione V1.8 del firmware per CPU SIMATIC S7-1500 ed ET 200SP                                                                                                    | Come preferisce che La contattiamo? <ul> <li>per telefono</li> <li>tramite e-mail</li> </ul> Altre osservazioni sulla reperibilità | NOTA: prima di inviare la richiesta e<br>se i dati di contatto inseriti siano co<br>la modalità di ricontatto preferita (te<br><u>NOTA:</u> ulteriori suggerimenti e una<br>FAQ sul prodotto selezionato poss<br>trovati sulla parte sinistra di questa | verificare sempro<br>rretti ed indicare<br>elefono o e-mail)<br>raccolta di<br>ono essere<br>pagina |

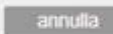

Invia

< indietro

#### Unrestricted © Siemens 2020 Pagina 6

#### Siemens Digital Industries – Technical Support – Come richiedere supporto via Web

## Come richiedere supporto via Web: conferma di ricezione della richiesta

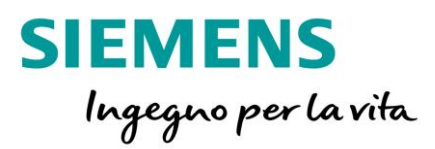

| SIEMENS                                                                |             |                |                      | Industry (<br>mySupport | ● Internet Online Support | > Esci |
|------------------------------------------------------------------------|-------------|----------------|----------------------|-------------------------|---------------------------|--------|
| Industry Online Support Internazionale                                 | Lingua      | Contatto  Guid | la 🕨 Support Request | Site Explorer           | Search in Online Support  | ٩      |
| Create New Support Request Ricerca prodotto                            | Descrizione | del problema   | Riepilogo & dati di  | contatto                | Conferma                  |        |
| Grazie per averci inviato la Sua richi     A breve riceverà un'e-mail. | lesta       |                |                      |                         |                           |        |
| La Sua richiesta e stata inviata all'Assistenza                        |             |                |                      |                         |                           |        |

La notifica dell'apertura richiesta arriverà automaticamente dall'indirizzo mail <u>support.italy.automation@siemens.com</u> e avrà come oggetto "Service-Request= numero identificativo richiesta; oggetto della richiesta"

Esempio: "Service-Request= 1-0123456789; Collegamento online con la CPU"

Pagina 7